# BREVE GUIDA ALL'UTILIZZO DI FILE WAV all'interno di Progetti DEV-CPP (utilizzando il linguaggio C oppure il linguaggio C++)

### La funzione sndPlaySound

La funzione **sndPlaySound** esegue un suono in formato **WAV** specificato attraverso il nome del file relativo Questa funzione offre un sottoinsieme di funzionalità della funzione <u>PlaySound</u> ed è ancora a disposizione per ragioni di compatibilità all'indietro rispetto ai sistemi operativi meno recenti.

#### Sintassi

| C++        |            |
|------------|------------|
| BOOL sndPl | .aySound(  |
| LPCTSTR    | lpszSound, |
| UINT       | fuSound    |
| );         |            |

### Parametri

### • IpszSound

Una stringa che specifica il suono da eseguire. Questo parametro conterrà il nome del file audio in formato WAV. Se questo parametro è uguale a **NULL**, qualsiasi suono in esecuzione verrà immediatamente fermato.

• fuSound

Insieme di **flag** che gestiscono la modalità di esecuzione del suono in formato WAV. Ecco un sottoinsieme di valori utilizzabili:

| Valore        | Significato                                                                                                    |  |  |  |  |  |
|---------------|----------------------------------------------------------------------------------------------------|--|--|--|--|--|
| SND_ASYNC     | Il suono viene eseguito in modo <b>ASINCRONO</b> e la funzione restituirà il controllo al programma<br>chiamante immediatamente dopo averlo avviato (ossia senza aspettare la sua fine). Per<br>terminare un suono eseguito in modalità ASINCRONA, occorre chiamare la funzione<br><b>sndPlaySound</b> con il parametro <i>lpszSound</i> posto al valore <b>NULL</b> . |  |  |  |  |  |
| SND_SYNC      | Il suono viene eseguito in modalità <b>SINCRONA</b> e la funzione non restituirà il controllo al<br>programma chiamante fino a quando il suono non terminerà la sua esecuzione                                                                                                    |  |  |  |  |  |
| SND_LOOP      | Il suono viene eseguito in continuazione fino a quando la funzione <b>sndPlaySound</b> non verrà chiamata nuovamente con il parametro <i>lpszSound</i> posto a <b>NULL</b> . E' obbligatorio specificare in questo caso anche il flag <b>SND_ASYNC</b> .                                                                                                    |  |  |  |  |  |
| SND_NODEFAULT | Se non si riesce a trovare il file WAV contenente il suono, la funzione restituirà il controllo al<br>programma chiamante senza eseguire il suono di default del sistema                                                                                                    |  |  |  |  |  |
| SND_NOSTOP    | Se nello stesso processo è in esecuzione un altro suono, la funzione restituirà immediatamente<br>il controllo al programma chiamante restituendo il valore <b>FALSO</b> e senza eseguire il suono in<br>essa specificato.                                                                                                    |  |  |  |  |  |

#### Valore di ritorno

La funzione restituisce **TRUE** (ossia 1 per il linguaggio C) se ha successo oppure **FALSE** (ossia 0 per il linguaggio C) in caso di fallimento.

#### Requisiti minimi

| Nomi unicode ed ANSI             | sndPlaySoundW (Unicode) e sndPlaySoundA (ANSI)   |
|----------------------------------|--------------------------------------------------|
| Libreria                         | Libwinmm.a                                       |
| File header                      | Mmsystem.h (incluso in <b>Windows.h</b> )        |
| Sistema server minimo supportato | Windows 2000 Server [solo per app desktop]       |
| Sistema client minimo supportato | Windows 2000 Professional [solo per app desktop] |

#### COME UTILIZZARLA ALL'INTERNO DI UN PROGETTO DEV-CPP

In questo esempio abbiamo creato, scegliendo il linguaggio C, un progetto DEV-CPP chiamato C-Sounds.dev all'interno del quale proviamo ad utilizzare la funzione sndPlaySound per eseguire il file audio 3-dadi.wav in modalità ASINCRONA

| Proget    | to Cla                                                               | isi Debug     |                 | main.c    |                                                                               |
|-----------|----------------------------------------------------------------------|---------------|-----------------|-----------|-------------------------------------------------------------------------------|
| <b>-\</b> | C-Sour                                                               | ds<br>n.c     |                 | 1<br>2    | <pre>#include <stdio.h> #include <stdlib.h></stdlib.h></stdio.h></pre>        |
|           |                                                                      |               |                 | 3         |                                                                               |
|           |                                                                      |               |                 | 4         | <pre>//per funzione del suono sndPlaySound()</pre>                            |
|           |                                                                      |               |                 | 5         | //con include diretta nei parametri del linker                                |
|           |                                                                      |               |                 | 6         | //del progetto DEV-CPP della liberia libwinmm.a                               |
|           |                                                                      |               |                 | 7         | #include <windows.h>  Include di libreria</windows.h>                         |
|           |                                                                      |               |                 | 8         |                                                                               |
|           |                                                                      |               |                 | 9         | <pre>int main(int argc, char *argv[])</pre>                                   |
|           |                                                                      |               |                 | 10日       | K                                                                             |
|           |                                                                      |               |                 | 11        |                                                                               |
|           |                                                                      |               |                 | 12        | //AUDIO necessita di windows.h e libwinmm.a                                   |
|           |                                                                      |               |                 | 13        | //ATTENZIONE SOLO ESTENSIONE . WAV                                            |
|           |                                                                      |               |                 | 14        | <pre>sndPlaySound ("3-dadi.wav", SND_SYNC);</pre>                             |
|           |                                                                      |               |                 | 15        |                                                                               |
|           |                                                                      |               |                 | 16        | Call alla funzione sndPlaySound                                               |
|           |                                                                      |               |                 | 17        | return 0;                                                                     |
|           |                                                                      |               |                 | 18 -      | <u>}</u>                                                                      |
|           |                                                                      |               |                 |           |                                                                               |
| Co        | mpilato                                                              | re (3) 🖬 Riso | rse 📶 Log di    | Compilazi | ione 🖉 Debug 🗓 Risultati Ricerca 🐐 Chiudi                                     |
| Linea     | Col                                                                  | Unità         |                 |           | Messaggio                                                                     |
|           |                                                                      | D:\rio\SCUOLA | \DISCIPLINA-INI | FORMATIC  | CA\RIO-LEZION main.c:(.text+0x23): undefined reference to `imp_sndPlaySoundA' |
|           |                                                                      | D:\rio\SCUOLA | \DISCIPLINA-INI | FORMATIC  | CA\RIO-LEZION [Error] ld returned 1 exit status                               |
| 25        |                                                                      | D:\rio\SCUOLA | DISCIPLINA-IN   | FORMATIC  | A\RIO-LEZION recipe for target 'C-Sounds.exe' failed                          |
|           |                                                                      |               |                 |           |                                                                               |
|           | ATTENZIONE: non basta infatti otterremo un errore in fase di LINKING |               |                 |           |                                                                               |
|           | Occorre inserire "a mano" la libreria specifica da utilizzare        |               |                 |           |                                                                               |
|           |                                                                      |               |                 | occorr    |                                                                               |
|           |                                                                      |               |                 |           |                                                                               |

## Come inserire la libreria libwinmm.a nei parametri di linking del progetto

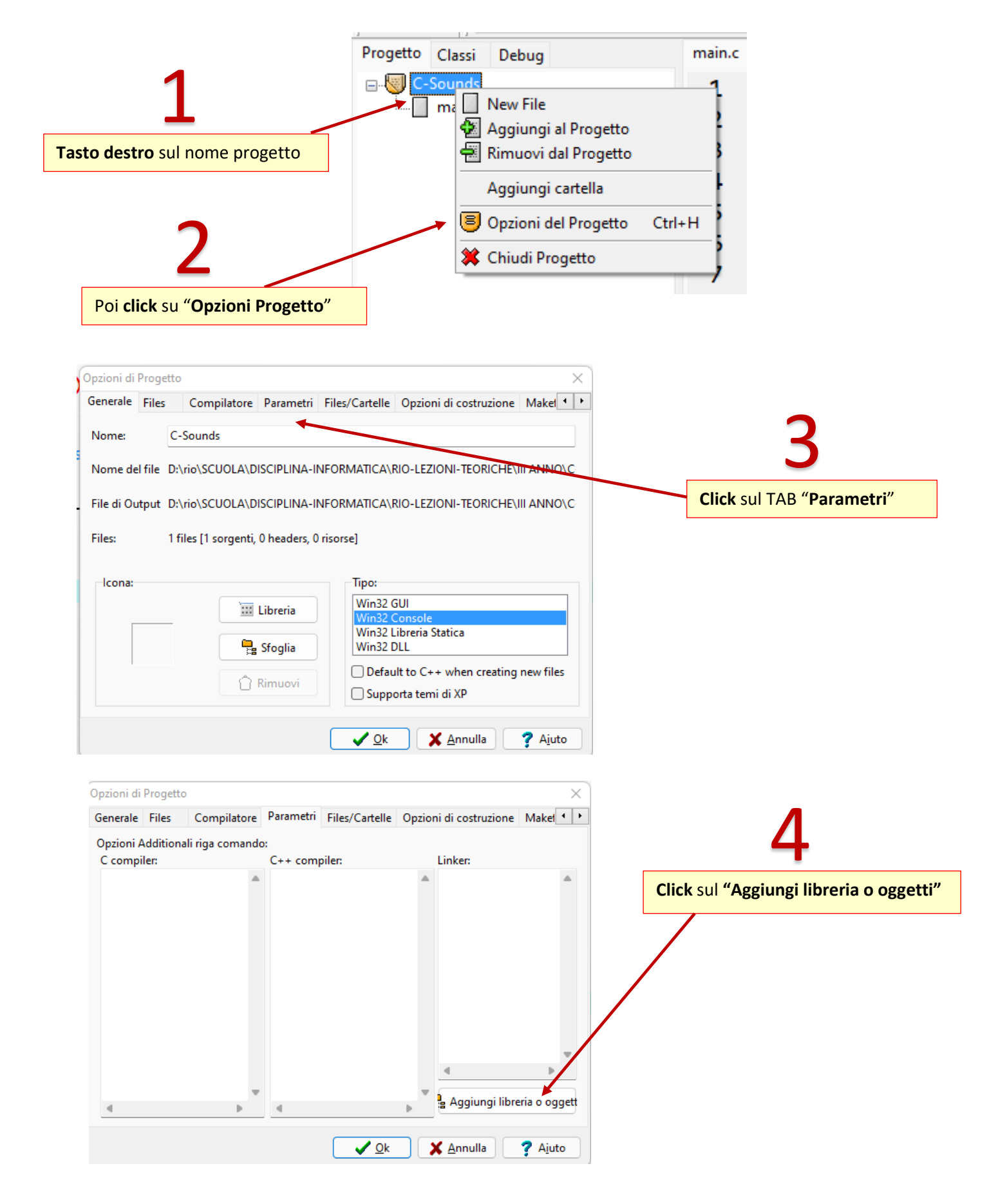

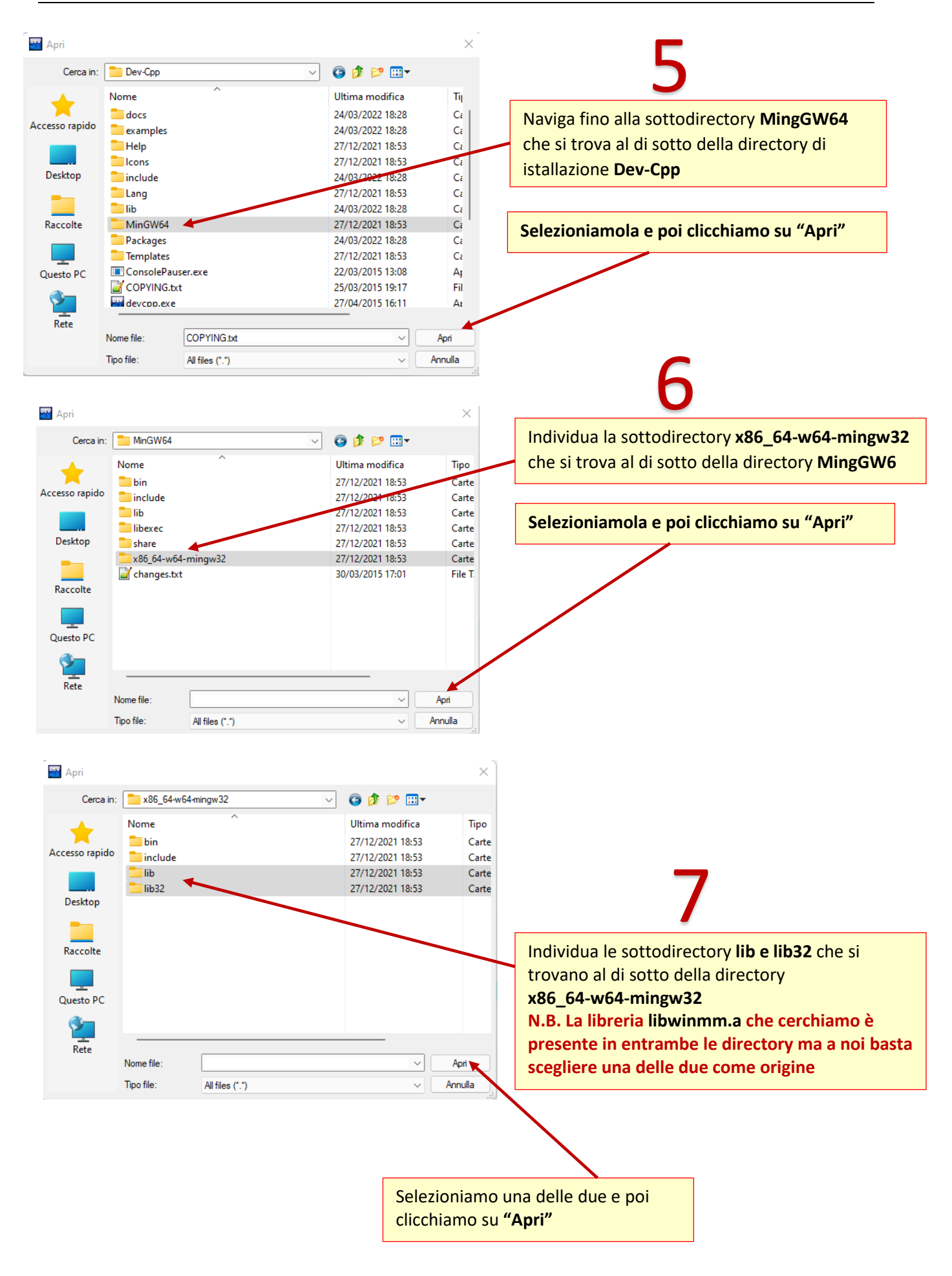

| 🏧 Apri                        |                   |                      |                      | ×                   | 8                                                                                                    |
|-------------------------------|-------------------|----------------------|----------------------|---------------------|----------------------------------------------------------------------------------------------------|
| Cerca in:                     | ib                | ~                    | G 🏚 📂 🛄 <del>-</del> |                     | Scorrere tutte le librerie presenti nella                                                                                           |
|                               | Nome              | ^                    | Ultima modifica      | T.                  | directory <b>lib</b> a <b>lib32</b> (in questo caso noi                                                                             |
| *                             |                   |                      | 07/12/2014 19:49     | 11                  | abbierre sealte le prime) fine e reggiungere il                                                                                     |
| Accesso rapido                | libwiashext.a     | 3                    | 07/12/2014 18:48     | FIL                 | abbiamo sceito la prima) fino a raggiungere il                                                                                      |
|                               | libwindowsc       | odecs a              | 07/12/2014 10:40     |                     | file <b>libwinmm.a</b>                                                                                                    |
|                               | libwinfax a       | ouecs.a              | 07/12/2014 18:48     | Fil                 |                                                                                                    |
| Desktop                       | libwinhttp.a      |                      | 07/12/2014 18:48     | Fil                 |                                                                                                    |
|                               | libwininet.a      |                      | 07/12/2014 18:48     | Fil                 |                                                                                                    |
|                               | libwinipsec.a     |                      | 07/12/2014 18:48     | Fil                 |                                                                                                    |
| Raccolte                      | libwinmm.a        |                      | 07/12/2014 18:48     | Fil                 | Selezioniamola e noi clicchiamo su "Anri"                                                                                           |
| _                             | libwinpthrea      | id.a                 | 07/12/2014 19:19     | Fil                 | Selezionianiola e por circentanto su Apri                                                                                           |
|                               | libwinpthrea      | id.dll.a             | 07/12/2014 19:19     | Fil                 |                                                                                                    |
| Questo PC                     | 🗋 libwinrnr.a     |                      | 07/12/2014 18:48     | Fil                 |                                                                                                    |
|                               | libwinscard.      | a                    | 07/12/2014 18:48     | Fil                 |                                                                                                    |
|                               | libwinspool.      | a                    | 07/12/2014 18:48     | Fil                 |                                                                                                    |
| Rete                          |                   |                      |                      |                     |                                                                                                    |
|                               | Nome file:        | libwinmm.a           | × (                  | Apri                |                                                                                                    |
|                               | Tipo file:        | All files (*.*)      | ~                    | Annulla             |                                                                                                    |
| Opzioni Additi<br>C compiler: | onali riga comanc | do:<br>C++ compiler: | Linker:              | s (x86)             | Ora la nostra libreria <b>libwinmm.a</b> appare<br>essere aggiunta alla sezione relativa al<br>"Linker" del nostro progetto DEV-CPP |
| 4                             |                   |                      | Aggiungi libreri     | a o oggett<br>Ajuto |                                                                                                    |
|                               |                   | Non ci resta che     | validare il tut      | to cliccanc         | lo su OK                                                                                                    |